## Downloaden factuur

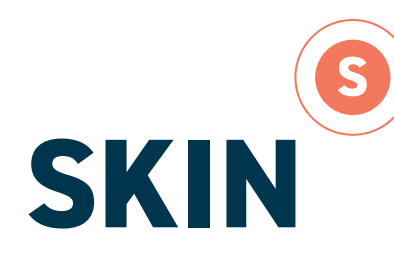

Schoonheidsspecialisten Kwaliteitsinstituut Nederland 40 40 40 40 40 40 40 40 40 40 40

Hieronder is uw statusoverzicht van de PE verplichting(en) te zien.

| eriode/Naar |                       |  |
|-------------|-----------------------|--|
| ^           | Aanmelden ANBOS leden |  |
|             | Dossier aangemeid     |  |

Klik op 'Dossier aangemeld'. Je ziet het onderstaande. Is een dossier goedgekeurd en wilt iemand dan de factuur inzien, dan zie je het knopje 'dossier goedgekeurd'. Klik hierop en je ziet dan ook het onderstaande.

| Dossier (Aangemeld)                                                                                                    |                                                                                                    |
|----------------------------------------------------------------------------------------------------|----------------------------------------------------------------------------------------------------|
| Heronder staan de gegevens van het door u ingediende dossier.                                                                                                    |                                                                                                    |
| Persoon: V. Tawi (200310)<br>Datum indiening: 5-1-2021                                                                                                    |                                                                                                    |
| Algemeen                                                                                                    |                                                                                                    |
| Periode Naam                                                                                                    |                                                                                                    |
| - Aanmeide                                                                                                    | n 4NBDS leden                                                                                                    |
| Aanvraaggegevens                                                                                                    |                                                                                                    |
| Werkzaamheden                                                                                                    |                                                                                                    |
| Overzicht werkzaamheden in vakgebied                                                                                                    | 5495                                                                                                    |
| Aantal uren gemiddeld per week werkzaam als schoonheidsspecialist $\textcircled{O}$                                                                                                    | - 32)                                                                                                    |
| Specialisaties                                                                                                    |                                                                                                    |
| Kies hier de registratie(s) waarvoor je een vakdiploma behaald hebt en<br>die je wilt registreren in het SKIN register                                                                                                    | Cas lens.                                                                                                    |
| Instemming registratieneglement                                                                                                    | E ik verklaar akkoord te gaan met het <u>reputiratierediement</u>                                                                                                    |
| Instemming gedragscode                                                                                                    | 🖽 ik verklaar akkoord te gaan met de <u>gedregscode achoonheidaspecielisten</u>                                                                                                    |
| Verklaring opvragen diplomagegevens *                                                                                                    | R ga akkoord met het opvrägen van diploma gegevens door SKIN bij ANBOS                                                                                                    |
| LET OP:<br>Deelnemers die zich inschrijven tussen 1 oktober 2020 en 1 april 2021<br>Hierbij uitgaande van 1 PE punt per uur deskundigheidsbevordering. I<br>U kunt deze leeractiviteiten hieronder toevoegen. Vergeet niet ook de<br>* deze regeling geldt niet voor leeractiviteiten gevolgd in het kader va | , kunnen voor maximaal 10 punten leeractiviteiten* opgebouwd vanaf 1 oktober 2019 opvoeren bij herregistratie.<br>Jeze leeractiviteiten hoeven niet vooraf geaccrediteerd te zijn.<br>bewijzen van deelname te uploaden.<br>n de aantekening specialisatie |
| Gevolgde opleidingen vanaf 1-10-2019<br>Aantal punten (max, 10)                                                                                                    | 0                                                                                                    |
| Upload bewijs van deelname(s)                                                                                                    |                                                                                                    |

| Hieronder ziet u de factuur behorend bij dit dossier. |        |               |        |              |  |  |
|-------------------------------------------------------|--------|---------------|--------|--------------|--|--|
|                                                       |        |               |        |              |  |  |
| Referentie                                            | Bedrag | Detum factuur | Status | Beschrijving |  |  |

Klik op het referentienummer voor de factuur.

## Factuurdetail

Is u op de knop "Status CM.com stichting" klikt, krijgt u inzage in de betalingsvordering zoals deze bij CM.com stichting is vastgel

Is de schoonheldsspecialist aangeeft dat hij wel betaald heeft maar de factuur in PE-online staat nog open en: . de betalingsreferentie is niet of niet correct vermeld op de overschrijving dan is het bedrag niet binnen gekomen bij de verenigin Kopie bankafschrift met het bedrag en rekeningnummer CM.com stichting op het afschrift De betalingsreferentie en cursus ID nummer waar het bedrag voor bestemd is.

. of er is een dubbele betaling, dwz twee factuurbedragen onder 1 betalingsreferentie overgemaakt dan is het totale bedrag wel bi etaalde bedrag terug te storten. Daarna kan de schoonheidsspecialist alsnog de openstaande facturen betalen.

. of de schoonheidsspecialist heeft te weinig betaald onder 1 betalingsreferentie, dan krijgt de organisatie bericht van support hie

| Referentie       | 344179                                   |
|------------------|------------------------------------------|
| Datum            | 4-1-2021 16:62:16                        |
| Beschrijving     | Factuur Indienen dossier                 |
| Ex. BTW          | EUR 150,00                               |
| BTW              | EUR 31,60                                |
| Totaal           | EUR 181,60                               |
| Status           | Betaald                                  |
| Digitale factuur | Kilk hier voor de factuur in PDF-formaat |

Als de factuur is betaald kun je een kopie van de factuur downloaden. Klik op 'klik hier voor de factuur in PDF-formaat.

Als een professional de factuur na aanmelding nog niet heeft betaald en wilt dit alsnog doen, dan dient degene dezelfde stap te volgen, maar bij factuurgegevens ziet de professional onderstaande.

| € Colleo Intolen € Timp                          |                                                                                                    |
|--------------------------------------------------|----------------------------------------------------------------------------------------------------|
| Factuurdetail                                    |                                                                                                    |
| Hieronder staan alle gegevens van de factuur. De | ze factuur wordt afgehandeld via CM.com stichting. Als u de factuur alsnog wilt betalen, dan kunt u dat alsnog doen door op online betalen te klikke |
| Referencie                                       | 344274                                                                                                    |
| Bedrag                                           | EUR 181.60                                                                                                    |
|                                                  | Via de knop "online betalen" boven in dit scherm kunt u uw betaakkeuze aangeven of uw online betaling afronden.                                      |
| Status                                           | Open                                                                                                    |

Klik op het knopje 'online betalen' (linksboven).

## Je ziet dan het onderstaande.

|                                                                     | and the second second se |         |
|---------------------------------------------------------------------|----------------------------------------------------------------------------------------------------|---------|
| < Terug náar de webshop                                             | Totaalbedrag                                                                                                    | € 181,5 |
| BANK Bank transfer                                                  | Prijsberekening                                                                                                    |         |
| IDEAL                                                               | Indienen dossier.                                                                                                    |         |
| es uw betaalmethode                                                 | TD344533<br>Beschrijving                                                                                                    |         |
| ixom in het betaalmenu. Kies onderstaand de gewenste betaalmethode. | Transactio referentie                                                                                                    |         |
| w hetaling aan ANBOS                                                | Transactie informatie                                                                                                    |         |

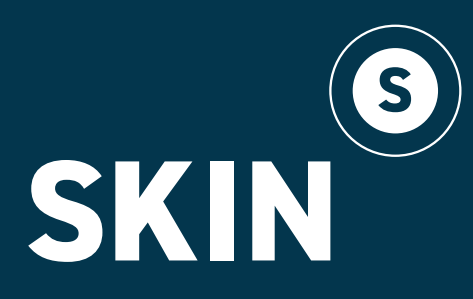

Schoonheidsspecialisten Kwaliteitsinstituut Nederland

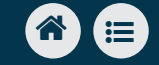